# **Precision Touch** Display Quick Guide

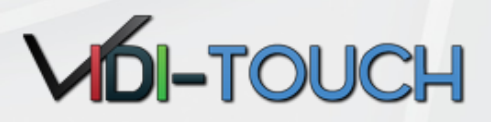

### Aanzetten van uw Vidi-Touch Display on/off

- 1. Druk op de rode Power knop links boven van de afstandsbediening.
- 2. Druk op dezelfde Power knop om de Vidi-Touch uit te zetten. (Standby)

### Hoe te wisselen tussen bronnen.

- 1. Om een ingang te selecteren, druk dan eerst op de Source knop van de afstandsbediening. Het keuzemenu verschijnt in beeld (Zie foto rechts "Input source").
- 2. Gebruik de knop CH+ (omhoog) en CH- (omlaag) in het midden van de afstandsbediening.
- 3. Druk op OK in het midden van de afstandsbediening nadat u de gwenste ingang heeft geselecteerd.

### Hoe uw Vidi-touch aan te sluiten

- 1. Sluit uw laptop of PC aan met HDMI of VGA (VGA staat aangeduid als PC)
- 2. Voor VGA, moet er ook een audio kabel worden aangesloten PC Audio.
- 3. Verbind de USB kabel met uw laptop of PC (PC :standaard ) Hiermee is de touch verbinding gereed . Wanneer je de 2e USB kabel verbind met je laptop, dan switch de USB automatisch naar laptop USB.
- 4. Aansluiten van Externe speakers : Speaker Out voor Passieve type SPKr, AUDIO LINE Out voor Actieve SPKr.
- 5. Voor DVD zonder HDMI of video, gebruik dan de aansluiting Component of Composite aansluiting.
- 6. Voor besturing op afstand kunt de RS-232 poort gebruiken

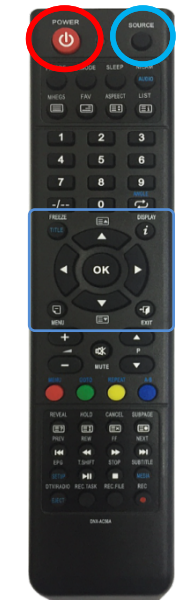

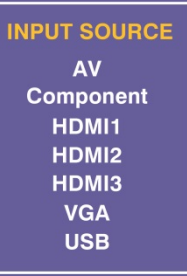

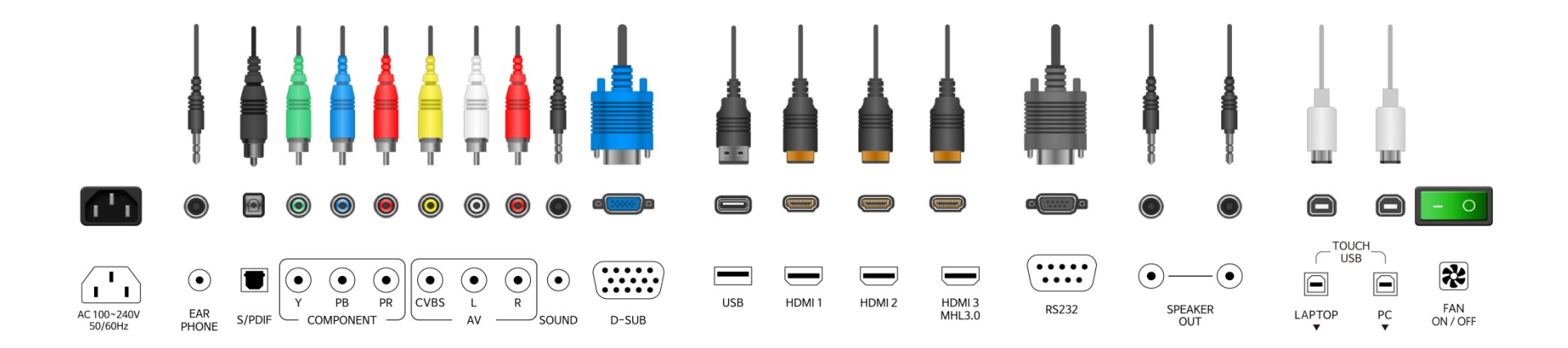

## ChalkBox Annotatie Software Quick Guide VDI-TOUCH

### Hoe te gebruiken schrijf en teken programma "ChalkBox"

1. Installeer 'ChalkBox 2.7v en start programma.

Ook te downloaden via http://www.viditouch.eu/downloads/ whiteboardsoftware Beeld Menu Omschrijving Van pen modus terug naar de muis modus. Terug naar muis functie U kunt ook via op de sneltoets "ESC" naar de muis modus hall Standaard pen Box Verklein de toolbar Keuze menu ChalkBox 2, 7, 10, 1 Windows mode Pen voor kleur en Marker Selectie type pen ٠ Direkt schrijven op scherm dikte Marker Exit Penseel Penseel Clean All Alles wissen Gum Vormen Gum Wissen van aantekening Dikte van gum Keuze menu voor Kleur. kleur Vormen En lijn dikte Lijn, cirkel, etc. Dikte Type Undo/Redo Undo/Redo Draaien Achtergrond Undo/redo **Overlay board Toolbar setting** Schermafdruk (o.a. taal) Nieuwe pagina toevoegen: - Kies achtergrond - Reeds gemaakte achtergronden Menu instelling :  $\rightarrow$ Configuratie ChalkBox **Nieuwe Pagina** Save screen : opslaan als image file Taal (Language) Nederlands (formaat: JPG, BMP, TIFF, PNG, GIF) Automatisch cursor verbergen Taal selectie Virtueel toetsenbord Geluidsknop Start Spotlight ✓ Touch-informatie Gereedschap TOOL Gebruik Screen Lock Animatie Print 졺 Save Screen Witzigingen in historie zijn opgeslage Configuratie Virtual Keyboard Het programma automatisch starten via Windows startun A 0 🍓 Spotlight Annulere

Print

De sneltoetsen aan beide zijde van het scherm zijn gekoppeld aan de Chalkbox software

<u>.</u> 🖸

### Beknopte uitleg van de Sneltoetsen

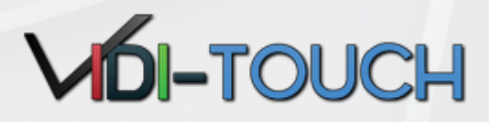

### Ervaar het gemak

Gebruik van de annotatie sneltoetsen welke is gekoppeld aan de ChalkBox (links en rechts hebben dezelfde functie)

X De sneltoets licht blauw op na aanraking zodat het activeren ook zichtbaar is

| Pen      | $\rightarrow$ | Pen         |
|----------|---------------|-------------|
| aanraken |               | geactiveerd |

| Beeld          | Aanduiding     | Omschrijving                                                                                                    | Beeld                             | Menu     | Omschrijving                                                                                                    |
|----------------|----------------|----------------------------------------------------------------------------------------------------|-----------------------------------|----------|----------------------------------------------------------------------------------------------------|
| Esc            | ESC            | Escape<br>(Alt+F4)                                                                                                    | PgUp                              | Pg Up    | Volgende slide Power<br>Point (PPT)<br>Scroll functie omhoog                                                                                           |
| Pen            | Pen            | ChalkBox pen                                                                                                    | PgDn                              | Pg Down  | Volgend slide power<br>point (PPT)<br>Scroll functie naar<br>beneden                                                                                   |
| Marker         | Marker         | Marker (Highlight pen)                                                                                                    | Internet                          | Internet | Ga naar Internet<br>(alleen in Windows mode)                                                                                                    |
| Brush          | Penseel        | Penseel                                                                                                    | Tasking                           | Tasking  | Wissel eenvoudig tussen windows<br>geopende programma's.<br>(Alt+Tab)                                                                                  |
| Eraser         | Gum            | Gummen van tekst<br>Langer ingedrukt houden: alles<br>wissen                                                                                                    | Keyboard                          | Keyboard | Windows toestenbord                                                                                                    |
| 5<br>UnDo      | Ongedaan maker | Geschreven tekst<br>9 ongedaan maken                                                                                                    | Edit                              | Edit     | Zet hier uw favoriete programma<br>Door 3 seconden ingdrukt te houden en<br>selecteer vervolgens uw favoriete of meest<br>gebruikte programma.         |
| ReDo           | Herhaal        | Herhaal de laatste aktie<br>van geschreven tekst                                                                                                    | Setting                           | Setting  | -> sub menu<br>T3K Tool :<br>Programma voor instellingen Touch (alleen                                                                                 |
| Window<br>Copy | Favorites      | Deze button heeft meerdere functies.<br>Sub menu verschijnt als Pop-up in het scherm<br>Windows : Ga naar windows bureaublad<br>Kopieer : Ctrl+C<br>Plakken: Ctrl+V | Touch Lock<br>ChaikBox<br>Setting |          | ais ici aideiing deze activeerd)<br>Touch lock :<br>Touchfunctie uitschakelen en inschakelen.<br>ChalkBox setting :<br>Naar ChalkBox menu instellingen |
| Paste          |                |                                                                                                    |                                   |          |                                                                                                    |